# Smart Picture Creation テンプレートの追加と変更について

### 1. 概要

Smart Picture Creation (Internet Package) において、テンプレートの追加と変更を行いましたので、その詳細について記載いたします。

# 2. 対象のテンプレートについて

| テンプレート | 内容                                       | 設定<br>サイズ<br>(mm) | プリント<br>サイズ<br>(mm) | 推奨プリント<br>チャンネル |
|--------|------------------------------------------|-------------------|---------------------|-----------------|
|        | ミニカレンダー<br>2021 年 1 月~12 月               | 91×129            | 89x127              | 734             |
|        | 大判カレンダー<br>キュート/シンプル/ス<br>トライプ<br>2021 年 | 205x358           | 203x356             | 736             |

### 表1. 追加テンプレート一覧

| テンプレート | 内容                                                | 設定<br>サイズ<br>(mm) | プリント<br>サイズ<br>(mm) | 推奨プリント<br>チャンネル |
|--------|---------------------------------------------------|-------------------|---------------------|-----------------|
|        | 大判カレンダー<br>キュート/シンプル/ス<br>トライプ<br>2021 年<br>六切    | 207×258           | 203x254             | 782             |
|        | 大判カレンダー<br>キュート/シンプル/ス<br>トライプ<br>2021 年<br>ワイド六切 | 207×308           | 203x305             | 783             |
|        | 大判カレンダー<br>キュート/シンプル/ス<br>トライプ<br>2021 年<br>四切    | 256x307           | 254x305             | 785             |
|        | 大判カレンダー<br>キュート/シンプル/ス<br>トライプ<br>2021 年<br>ワイド四切 | 256x369           | 254x366             | 786             |
|        | 大判カレンダー<br>キュート/シンプル/ス<br>トライプ<br>2021 年<br>A4    | 213x300           | 210x297             | 784             |

| テンプレート | 内容                                  | 設定<br>サイズ<br>(mm) | プリント<br>サイズ<br>(mm) | 推奨プリント<br>チャンネル |
|--------|-------------------------------------|-------------------|---------------------|-----------------|
|        | 6ヶ月カレンダー<br>2021 年 1 月~6 月<br>2L    | 129x182           | 127x178             | 788             |
|        | 6ヶ月カレンダー<br>2021 年 1 月~6 月<br>六切    | 205x258           | 203x254             | 782             |
|        | 6ヶ月カレンダー<br>2021 年 1 月~6 月<br>ワイド六切 | 205x308           | 203x305             | 783             |
|        | 6ヶ月カレンダー<br>2021 年 1 月~6 月<br>A4    | 214x300           | 210x297             | 784             |
|        | 6ヶ月カレンダー<br>2021 年 1 月~6 月<br>四切    | 257x308           | 254x305             | 785             |
|        | 6ヶ月カレンダー<br>2021 年 1 月~6 月<br>ワイド四切 | 257x369           | 254x366             | 786             |

| テンプレート | 内容                              | 設定<br>サイズ<br>(mm) | プリント<br>サイズ<br>(mm)   | 推奨プリント<br>チャンネル |
|--------|---------------------------------|-------------------|-----------------------|-----------------|
|        | グリーティングカード<br>二つ折り<br>命名グリーティング | 181×256           | 178×254<br>両面<br>シート紙 | 740             |

| テンプレート | 内容                     | 設定<br>サイズ<br>(mm) | プリント<br>サイズ<br>(mm) | 推奨プリント<br>チャンネル |
|--------|------------------------|-------------------|---------------------|-----------------|
|        | デコレーション<br>プリント<br>うちわ | 207×256           | 203×254             | 756             |
|        | デコレーション<br>プリント<br>2L  | 131x183           | 127x178             | 799             |

| テンプレート | 内容                              | 設定<br>サイズ<br>(mm)                                                                               | プリント<br>サイズ<br>(mm)                                                                             | 推奨プリント<br>チャンネル                                             |
|--------|---------------------------------|-------------------------------------------------------------------------------------------------|-------------------------------------------------------------------------------------------------|-------------------------------------------------------------|
|        | グリーティングカード<br>二つ折り<br>THANK YOU | 181×257                                                                                         | 178×254<br>両<br>シート紙                                                                            | 740                                                         |
|        | フォトブック<br>黒背景                   | 154×154<br>205×205<br>205×256<br>212×299<br>218×281<br>256×205<br>281×218<br>299×212<br>307×307 | 152×152<br>203×203<br>203×254<br>210×297<br>216×279<br>254×203<br>279×216<br>297×210<br>305×305 | 762<br>764<br>768<br>772<br>778<br>766<br>776<br>770<br>774 |

## 表 2. 変更テンプレート一覧

| テンプレート    | 修正内容                  | 設定サイズ<br>(mm)                                                  | プリントサイズ<br>(mm)                                                |
|-----------|-----------------------|----------------------------------------------------------------|----------------------------------------------------------------|
| ミニカレンダー   | 2020 年 1 月~8 月<br>を削除 | 91x129                                                         | 89x127                                                         |
| 大判カレンダー   | 2020 年度を削除            | 205x358<br>207x258<br>207x308<br>256x307<br>256x369<br>213x300 | 203x356<br>203x254<br>203x305<br>254x305<br>254x366<br>210x297 |
| 6 か月カレンダー | 2020 年 1 月~6 月<br>を削除 | 129x182<br>205x258<br>205x308<br>214x300<br>257x308<br>257x369 | 127x178<br>203x254<br>203x305<br>210x297<br>254x305<br>254x366 |

## 表 3. 追加テンプレートの機種別対応表

| テンプレート                                        | プリントサイズ<br>(mm) | QSS-35<br>シリーズ | QSS-37/38/39<br>シリーズ | QSS Green<br>D703 | QSS Green IV<br>QSS Green III<br>QSS Green II<br>D1005(HR) |
|-----------------------------------------------|-----------------|----------------|----------------------|-------------------|------------------------------------------------------------|
| ミニカレンダー<br>2021 年 1 月~12 月                    | 89x127          | 0              | ο                    | ο                 | ο                                                          |
| 大判カレンダー<br>キュート/シンプル/ストライプ<br>2021 年          | 203x356         | 0              | 0                    | 0                 | ο                                                          |
| 大判カレンダー<br>キュート/シンプル/ストライプ<br>2021 年<br>六切    | 203×254         | 0              | 0                    | ο                 | 0                                                          |
| 大判カレンダー<br>キュート/シンプル/ストライプ<br>2021 年<br>ワイド六切 | 203x305         | 0              | ο                    | 0                 | ο                                                          |
| 大判カレンダー<br>キュート/シンプル/ストライプ<br>2021 年<br>四切    | 254x305         | ×              | ο                    | 0                 | 0                                                          |
| 大判カレンダー<br>キュート/シンプル/ストライプ<br>2021 年<br>ワイド四切 | 254x366         | ×              | ο                    | 0                 | 0                                                          |
| 大判カレンダー<br>キュート/シンプル/ストライプ<br>2021 年<br>A4    | 210x297         | 0              | ο                    | 0                 | 0                                                          |
| 6 ヶ月カレンダー<br>2L<br>2021 年 1 月~6 月             | 127×178         | 0              | ο                    | 0                 | 0                                                          |
| 6 ヶ月カレンダー<br>六切<br>2021 年 1 月~6 月             | 203×254         | Ο              | ο                    | ο                 | ο                                                          |
| 6 ヶ月カレンダー<br>ワイド六切<br>2021 年 1 月~6 月          | 203×305         | 0              | 0                    | ο                 | ο                                                          |
| 6 ヶ月カレンダー<br>A4<br>2021 年 1 月~6 月             | 210x297         | 0              | 0                    | ο                 | 0                                                          |

| テンプレート                               | プリントサイズ<br>(mm) | QSS-35<br>シリーズ | QSS-37/38/39<br>シリーズ | QSS Green<br>D703                                  | QSS Green IV<br>QSS Green III<br>QSS Green II<br>D1005(HR) |
|--------------------------------------|-----------------|----------------|----------------------|----------------------------------------------------|------------------------------------------------------------|
| 6 ヶ月カレンダー<br>四切<br>2021 年 1 月~6 月    | 254x305         | ×              | ο                    | 0                                                  | 0                                                          |
| 6 ヶ月カレンダー<br>ワイド四切<br>2021 年 1 月~6 月 | 254x366         | ×              | ο                    | 0                                                  | ο                                                          |
| グリーティングカード<br>二つ折り<br>命名グリーティング      | 178x254<br>(両面) | ×              | ×                    | 〇<br>(シート紙自動両<br>面ユニットを装<br>着した QSS<br>Green のみ対応) | 〇<br>(QSS Green IV<br>は除きます)                               |
| デコレーション<br>プリント<br>うちわ               | 203x254         | 0              | 0                    | 0                                                  | 0                                                          |
| デコレーション<br>プリント<br>2L                | 127x178         | 0              | 0                    | 0                                                  | ο                                                          |
| グリーティングカード<br>二つ折り<br>THANK YOU      | 178x254<br>(両面) | ×              | ×                    | O<br>(シート紙自動両<br>面ユニットを装<br>着した QSS<br>Green のみ対応) | O<br>(QSS Green IV<br>は除きます)                               |

#### 3. 設定手順

#### 3.1 概要

- 1) EZ Controller (EZC)プリントチャンネルの作成
- 2) Smart Picture Lab (SPL) EZ-C プリントチャンネル設定
- 3) 商品の登録 (プリント、デザインプリント)
- 4) オンラインユーザーへ提供する商品の変更

#### 3.2 詳細

1) EZ Controller (EZC)プリントチャンネルの作成

今回追加したテンプレート用のプリントチャンネルを作成します。 表1. 追加テンプレート一覧 のプリントサイズ欄を参考に必要なプリントチャンネルを を作成します。(すでに同等のチャンネルがある場合は不要です。)

EZC 設定画面:[F]→[管理ツール]→[プリントチャンネル]

2) Smart Picture Lab (SPL) EZ-C プリントチャンネル設定

1)でプリントチャンネルを追加した場合は、SPL においても EZ-C プリントチャンネル として追加します。

EZ-C プリントチャンネル設定画面を表示します。
 SPL 設定画面 : [ツール]→[EZC プリントチャンネル設定]

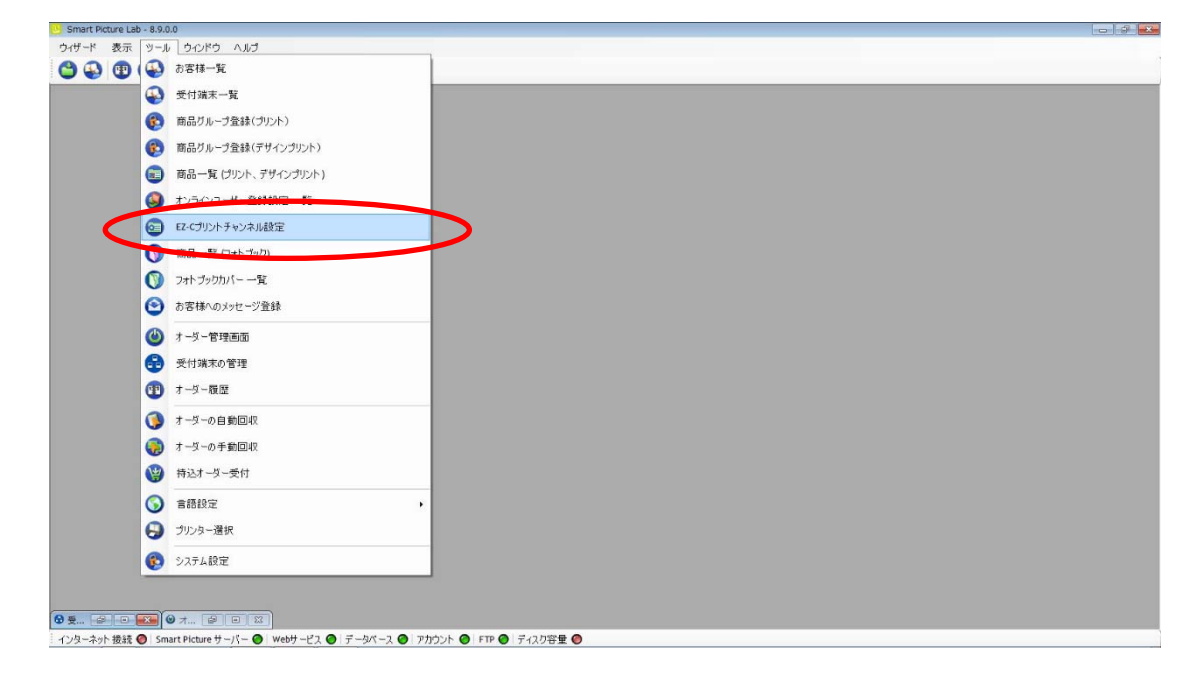

② [新規登録]ボタンを押して、チャンネル設定を追加します。

| mart Picture Lab - 8.9.0.0 |                                          |  |
|----------------------------|------------------------------------------|--|
|                            |                                          |  |
| 😜 🕙 🕲 🐨 🥪 🜍 D容林検索          |                                          |  |
|                            |                                          |  |
|                            |                                          |  |
|                            | <ul> <li>チャンネル設定</li> </ul>              |  |
|                            |                                          |  |
|                            |                                          |  |
|                            | 番 横 縦<br>号 (mm) /mm) リサイズ率 JPG圧縮率(最大100) |  |
|                            | 2703 127 B9 120.00 99.00                 |  |
|                            | 705 152 102 120.00 70.00 😿               |  |
|                            |                                          |  |
|                            |                                          |  |
|                            |                                          |  |
|                            |                                          |  |
|                            |                                          |  |
|                            |                                          |  |
|                            |                                          |  |
|                            |                                          |  |
|                            |                                          |  |
|                            |                                          |  |
|                            |                                          |  |
|                            |                                          |  |
|                            |                                          |  |
|                            |                                          |  |
|                            |                                          |  |
|                            |                                          |  |
|                            |                                          |  |
|                            |                                          |  |
|                            | 新規登録 ピー 終了                               |  |
|                            |                                          |  |
|                            |                                          |  |
|                            |                                          |  |
|                            |                                          |  |

3) 商品の登録(プリント、デザインプリント)

今回追加したテンプレートを商品として登録します。

①商品の登録(プリント、デザインプリント)画面を表示します。
 SPL 設定画面 : [ツール]→[商品一覧(プリント、デザインプリント)]

| デード 表示 ツーノ | レ ウインドウ ヘルブ          |  |
|------------|----------------------|--|
| 😱 😨 🚱      | お客様一覧                |  |
| •          | 受付端末一覧               |  |
| 6          | 商品グループ登録(プリント)       |  |
| <b>(</b> ) | 商品并此。"今天特人学校(学校(学校)) |  |
| 6          | 商品一覧(プリント、デザインプリント)  |  |
|            | 19月二〇〇一十一登録録字 一覧     |  |
| 0          | EZ-Cプリントチャンネル設定      |  |
| 0          | 商品一覧(フォトブック)         |  |
| 0          | フォトブックカバー 一覧         |  |
| 0          | お客様へのメッセージ登録         |  |
| ۲          | オーダー管理画面             |  |
| 6          | 受付端末の管理              |  |
| (1)        | オーダー履歴               |  |
| 0          | オーダーの自動回収            |  |
|            | オーダーの手動回収            |  |
|            | 特达才一发一受付             |  |
| 0          | 言語設定                 |  |
| õ          | プリンター選択              |  |
|            | シ2元4設定               |  |
| ·          |                      |  |

② [新規追加]ボタンを押して商品の登録(プリント、デザインプリント)を追加します。
 商品の登録(プリント、デザインプリント)ウィザードが開始されます。

| smart Picture Lab - 8.8. | .0.3 - [開品一覧 (フリント、<br>ツール ウインドウ へ、 | וואכטיכטדעד<br>לאנ                                               |     |          | -              |
|--------------------------|-------------------------------------|------------------------------------------------------------------|-----|----------|----------------|
| 9 🚯 🕲 🕲                  | क 😌 😔 🔁                             | 樣後索                                                              |     |          |                |
|                          |                                     |                                                                  |     |          | 4              |
| ▲ <del>]</del> 3         | ヤンネル 横(cm)                          | 縦(cm)                                                            | 登録名 | プリペイド支払い | 店頭支払い クレジット支払い |
|                          | 703 13<br>705 10                    | <ul> <li>9 1半 20枚まで無料 ブリント体験イベント</li> <li>15 イベントプリント</li> </ul> |     |          |                |
| 0 🕸 🕇 🔶 🗇                | 705 15                              | 10 ブリントハガキサイズ 15cm x 10cm                                        |     | 8        |                |
|                          |                                     |                                                                  |     |          |                |
|                          |                                     |                                                                  |     |          |                |
|                          |                                     |                                                                  |     |          |                |
|                          |                                     |                                                                  |     |          |                |
|                          |                                     |                                                                  |     |          |                |
|                          |                                     |                                                                  |     |          |                |
|                          |                                     |                                                                  |     |          |                |
|                          |                                     |                                                                  |     |          |                |
|                          |                                     |                                                                  |     |          |                |
|                          |                                     |                                                                  |     |          |                |
|                          |                                     |                                                                  |     |          |                |
|                          |                                     |                                                                  |     |          |                |
|                          |                                     |                                                                  |     |          |                |
|                          |                                     |                                                                  |     |          |                |
|                          |                                     |                                                                  |     |          |                |
|                          |                                     |                                                                  |     |          |                |
|                          |                                     |                                                                  |     |          |                |
|                          |                                     |                                                                  |     |          |                |
|                          |                                     |                                                                  |     |          |                |
|                          |                                     |                                                                  |     |          |                |

③ 商品タイプの選択で[デザインプリント]または[マンスリーカレンダー]を選択し、 [次へ]を押します。

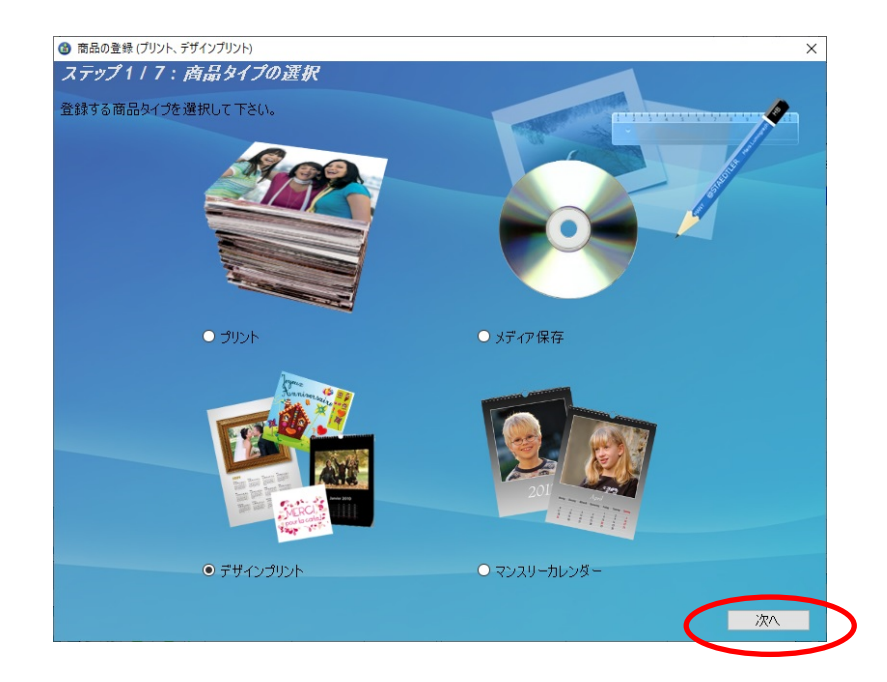

④ プリントサイズでプリントする作成するプリントサイズを設定し、[次へ]を押します。

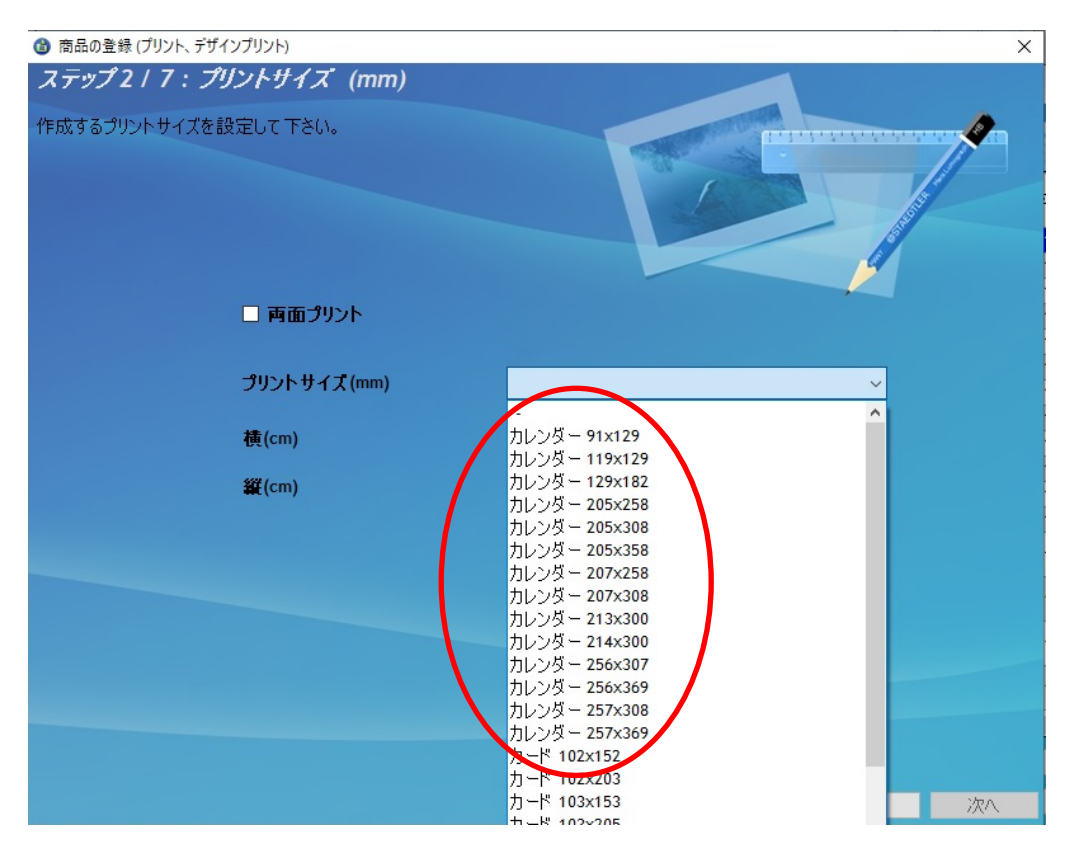

表1. 追加テンプレート一覧の設定サイズ欄を参考に必要な商品のサイズを選択します。

⑤ ウィザードの指示に従って、プリントチャンネルの設定、価格の設定、商品の表示名を 設定し登録を完了します。

⑥ 追加した商品を提供する受付端末、お客様を追加します。
 追加する商品欄の左から2つ目のボタンを押し、この商品を提供するお客様の一覧を

Smart Picture Lab - 8.9.0.0 ウィザード 表示 ツール ウィンドウ ヘルプ 🗳 🚯 🔁 🎱 🚭 😂 🤤 お客様検索 ◎ 商品一覧 (プリント、デザインプリント) • × 0 プリペイド支払い 店頭支払い 積(cm) 縦(cm) 登録名 クレジット チャンネル 支払い 13 \* 8 8 8 91 長辺送り 91 ロングロングプリント127x914mm 13 13 
 1
 ロングロングラリント127-914mm

 13
 57559/02/325042/mm

 14
 57579/02/325042/mm

 15
 712-25

 16
 712/25

 17
 712-25

 18
 10/25/25

 19
 12,05/27

 19
 12,05/27

 19
 12,05/27

 10
 12,05/27

 11
 1002352

 12
 12,05/27

 12
 12,05/27

 13
 12,05/27

 14
 12,05/27

 15
 102,05/27

 16
 10,05/27

 17
 10,05/27

 12
 12,07/2,07,05m

 12
 12,07/2,07,05m

 13
 12,07/2,07,05m

 14
 12,07/2,07,05m

 15
 12,-14,102,05

 16
 12,07/2,07,020,05m

 15
 12,-14,102,05

 12
 12,02,45,02

 12
 12,02,45,02

 12
 12,02,45,02
 2777 2799 278 291 293 274 293 274 286 293 270 271 271 271 271 271 272 277 278 20 25 20 21 274 271 新規追加 コピー 詳細一覧 閉じる

インターネット 接続 🞯 | Smart Picture サーバー 🔘 | Webサービス 🔘 データパース 🎯 | アカウント 🎯 | FTP 🞯 | ディスク容量 🔘

表示します。

⑦ この商品を提供するお客様の一覧画面で追加したい受付端末およびお客様にチェックを 入れます。

| 🔂 この商品を提供するお客様の一覧 | - • • |
|-------------------|-------|
| 全T                |       |
|                   |       |
| Kiosk 1           |       |
| kiosk5 2          |       |
|                   |       |
|                   |       |
| <b>—</b>          |       |
|                   |       |
|                   |       |
|                   |       |
|                   |       |
|                   |       |
|                   |       |
|                   |       |
|                   |       |
|                   |       |
|                   |       |
| 保存 キャンセル          |       |
|                   |       |

⑧ 追加必要なテンプレートについて、②~⑦の手順を繰り返します。

4) オンラインユーザーへ提供する商品の変更

オンラインユーザー設定に対してそれぞれ商品の追加を行います。

①オンラインユーザー登録設定一覧画面を表示します。 SPL 設定画面 : [ツール]→[オンラインユーザー登録設定一覧]

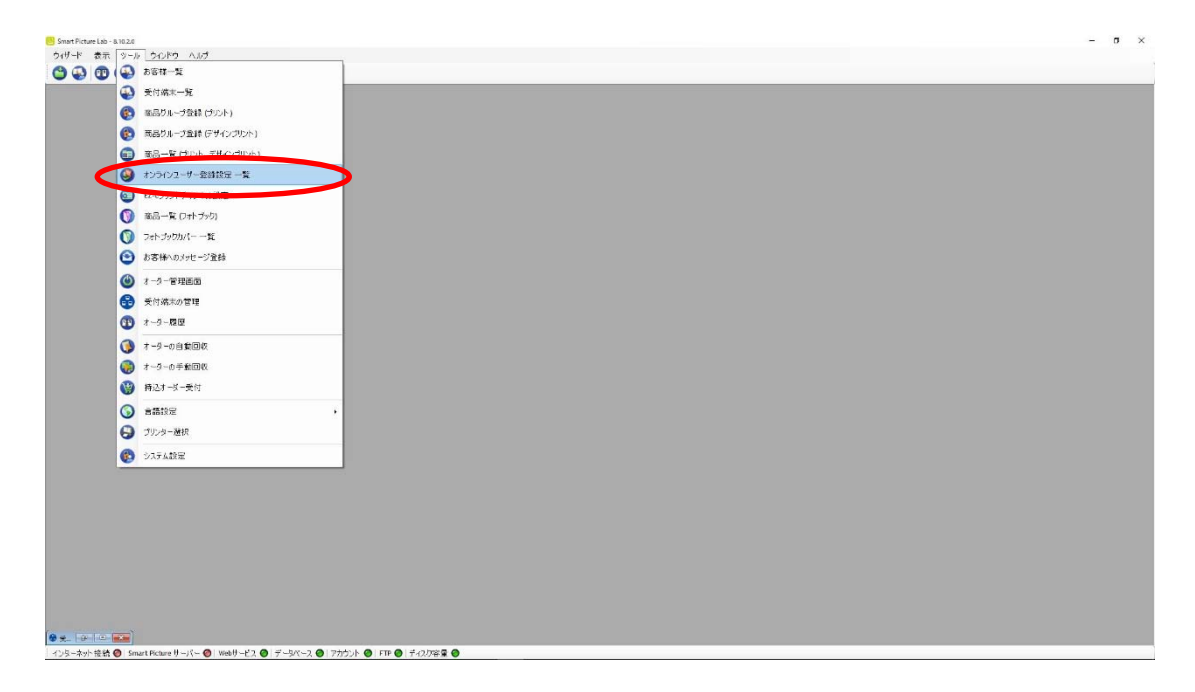

 オンラインユーザー登録設定一覧に登録されたオンラインユーザーが表示されますので、 それぞれに商品の追加を行います。

| 各オンラインユーザー表示欄左側のオ | ドタンを押します。 |
|-------------------|-----------|
|-------------------|-----------|

|                                                |                                                        | _ |
|------------------------------------------------|--------------------------------------------------------|---|
|                                                |                                                        |   |
|                                                |                                                        |   |
|                                                | ◎ オンラインユーザー登録設定 一覧 ・・・・・・・・・・・・・・・・・・・・・・・・・・・・・・・・・・・ |   |
|                                                |                                                        |   |
|                                                |                                                        |   |
|                                                |                                                        |   |
|                                                |                                                        |   |
|                                                | 登録設定名称 文払い 何与示 コード作 使用<br>方法 イント 成数 数                  |   |
|                                                | Demot 店頭支払い - 2 家                                      |   |
|                                                |                                                        |   |
|                                                |                                                        |   |
|                                                |                                                        |   |
|                                                |                                                        |   |
|                                                |                                                        |   |
|                                                |                                                        |   |
|                                                |                                                        |   |
|                                                |                                                        |   |
|                                                |                                                        |   |
|                                                |                                                        |   |
|                                                |                                                        |   |
|                                                |                                                        |   |
|                                                |                                                        |   |
|                                                | 新規追加 店舗認証コード 閉じる                                       |   |
|                                                |                                                        |   |
|                                                |                                                        |   |
| Ø ∰ [2] = [22]                                 |                                                        |   |
| :インターネット 接続 🕘 Smart Picture サーパー 🕘 Webサービス 🕘 🗄 | データベース 🔘 アカウント 🔘 FTP 🔘 ディスク容量 🔘                        |   |

③ オンラインユーザー登録設定の修正ウィザードが表示されますので、[修正]ボタンを 押します。

| 提供する商 | 品の選択                         |                                                                                                    |         |
|-------|------------------------------|----------------------------------------------------------------------------------------------------|---------|
| 0 9.  |                              | ● クレジットカートつ                                                                                                    | No BANG |
|       | 商品情報                         | 単価                                                                                                    | _       |
| •     | 🔁 293 9x9 ましかくプリント           | 1-9999 : ¥50                                                                                                    | =       |
|       | 🖯 270 9x13 L判 高品質 120/100(%) | 1-9999 : ¥30                                                                                                    |         |
|       | 271 9x13 L判自動補正 120/70(%)    | 1-9999 : ¥30                                                                                                    |         |
|       | 🔁 271 9x13 L判                | 1-49: ¥35                                                                                                    |         |
|       | 🔁 271 9x13 L判                | 1-49:¥35                                                                                                    |         |
|       | [] 271 9x13 L判]              | 1-9999 : ¥35                                                                                                    |         |
|       | [] 271 9x13 L判]              | 1-9999 : ¥40                                                                                                    |         |
|       | 272 13×18 2L判                | 1-9999 : ¥80                                                                                                    |         |
|       | 🔁 278 20×30 W六切り             | 1-9999 : ¥700                                                                                                    |         |
|       | 277 20×25 六切り                | 1-9999:¥500                                                                                                    |         |
|       |                              | 1-1:¥200                                                                                                    |         |
|       | 🔁 276 17x21 八切り              | 1-9999: ¥300                                                                                                    | +       |
|       |                              |                                                                                                    |         |
|       |                              | and the second second second second second second second second second second second second second second second |         |
| 登録名称  | Demo1                        |                                                                                                    |         |
|       |                              |                                                                                                    |         |

 デザインプリントのタブを押しデザインプリント商品一覧の中から追加したい商品 を選択します。

|     | / 4: 支払い方法と商品の選択<br>-サー音録設定により提供する支払い方法と商品を設定して下さい。                                                                                                    |         |     |
|-----|----------------------------------------------------------------------------------------------------|---------|-----|
|     |                                                                                                    |         |     |
|     |                                                                                                    |         |     |
| 0 7 | W%-1作支払い                                                                                                    |         |     |
| ◎店  | 頭支払い                                                                                                    | 1.      |     |
| ол  | パット支払()                                                                                                    |         |     |
|     |                                                                                                    |         |     |
|     | 全7                                                                                                    |         |     |
|     |                                                                                                    |         |     |
| フォト | ブック デザインプリント                                                                                                    |         |     |
| 選択  | 商品情報                                                                                                    | 初期設定    | ^   |
| 671 |                                                                                                    | [anset] |     |
| V   | 269 13X91 U20 U20 J92P                                                                                                    | 1004    |     |
|     | 269 13x91 ロジルロジルジルシト<br>277 20x25 カレンダー 2018                                                                                                    |         | н   |
|     | 269 13491 ログリングレングー<br>277 20x25 カレンダー 2018<br>278 20x30 カレンダー                                                                                                    |         | ш   |
|     | 269 13491 ログリクリックト<br>277 20x25 カレンダー 2018<br>278 20x30 カレンダー<br>279 25x30 カレンダー                                                                                                    |         | III |
|     | 269 13391 ログロククラウラト<br>277 20x25 カレンダー 2018<br>278 20x30 カレンダー<br>279 25x30 カレンダー<br>291 21x30 カレンダー                                                                                                    |         | m   |
|     | 269 13391 ロクロククラウクト<br>277 20x25カレンダー 2018<br>278 20x30カレンダー<br>279 25x30カレンダー<br>291 21x30カレンダー<br>271 9x13 分割ヴリント                                                                                                    |         | H   |
|     | 269 13391 ロジリンダー<br>277 20x25カレンダー 2018<br>278 20x30 カレンダー<br>279 25x30 カレンダー<br>291 21x30 カレンダー<br>271 9x13 分割ピリント<br>271 9x13 分割ピリント<br>274 10x15 102x152 フォトカレンダー 120/70(%) [5980.00:1-9999]                                                                                                    |         | III |
|     | 269 13391 ログリカンパント<br>277 20x25 カレンダー 2018<br>278 20x30 カレンダー<br>279 25x30 カレンダー<br>271 9x13 分割ヴリント<br>271 9x13 分割ヴリント<br>274 10x15 102x152 フォトカレンダー 120/70(%) [5980.00 : 1-9999]<br>276 15x20 203x152 フォトカレンダー 120/70(%) [5500.00 : 1-9999]                                                                                                    |         | m   |
|     | 269 13391 ログリカクリカクト<br>277 20x25カレンダー 2018<br>278 20x30カレンダー<br>279 25x30カレンダー<br>271 9x13 分割ブリント<br>274 10x15 102x152 フォトカレンダー 120/70(%) [5980.00:1-9999]<br>276 15x20 203x152 フォトカレンダー 120/70(%) [5500.00:1-9999]<br>286 10x20 203x102 フォトカレンダー 120/70(%) [51,500.00:1-9999]                                                                                                    |         |     |
|     | 269 13391 ロジリンダー 2018<br>277 20x25カレンダー 2018<br>278 20x30カレンダー<br>279 25x30カレンダー<br>291 21x30カレンダー<br>271 9x13 分割プリント<br>274 10x15 102x152 フォトカレンダー 120/70(%) [5980.00:1-9999]<br>276 15x20 203x152 フォトカレンダー 120/70(%) [5500.00:1-9999]<br>286 10x20 203x102 フォトカレンダー 120/70(%) [51,500.00:1-9999]<br>293 9x9 1_89x89                                                                                                    |         |     |
|     | 289 13891 ロジリングー<br>277 20x25カレンダー 2018<br>278 20x30カレンダー<br>279 25x30カレンダー<br>279 211 30カレンダー<br>271 9x13 分割ゲリント<br>274 10x15 102x152 フォトカレンダー 120/70(%) [5980.00:1-9999]<br>276 15x20 203x152 フォトカレンダー 120/70(%) [5500.00:1-9999]<br>286 10x20 203x102 フォトカレンダー 120/70(%) [51,500.00:1-9999]<br>293 9x91_89x89<br>271 9x12 カレンダー 89x127 120/70(%) [5200.00:1-9999]                                                                   |         |     |
|     | 269 13391 ログログラクラウクト<br>277 20x25 カレンダー 2018<br>278 20x30 カレンダー<br>279 25x30 カレンダー<br>271 9x13 分割ヴリント<br>271 9x13 分割ヴリント<br>274 10x15 102x152 フォトカレンダー 120/70(%) [5980.00 : 1-9999]<br>276 15x20 203x152 フォトカレンダー 120/70(%) [5500.00 : 1-9999]<br>286 10x20 203x102 フォトカレンダー 120/70(%) [510.00 : 1-9999]<br>293 9x9 1_89x89<br>271 9x12 カレンダー 89x127 120/70(%) [5200.00 : 1-9999]<br>271 9x13 フレーダー 89x127 120/70(%) [515.00 : 1-9999] |         |     |

⑤ デザインプリントの選択が終了すると、[次へ]ボタンを押してください。

⑥ ウィザードの指示に従って、名称等の設定を確認し、登録を完了します。

⑦ 追加が必要なオンラインユーザー全てに上記②~⑥の作業を行います。

以上